# ASA 7.2(2): SSL VPN Client (SVC) for Public Internet VPN on a Stick Configuration Example

Document ID: 100894

# Contents

Introduction Prerequisites Requirements Components Used Conventions Background Information Configure Network Diagram

ASA 7.2(2) Configurations Using ASDM 5.2(2) ASA 7.2(2) CLI Configuration Establish the SSL VPN Connection with SVC Verify Troubleshoot Related Information Introduction

This document describes how to set up an Adaptive Security Appliance (ASA) 7.2.2 to perform SSL VPN on a stick. This setup applies to a specific case in which the ASA does not allow split tunneling and users connect directly to the ASA before they are permitted to go to the Internet.

**Note:** In ASA version 7.2.2, the *intra-interface* keyword of the **same-security-traffic permit** configuration mode command allows all traffic to enter and exit the same interface (not just IPsec traffic).

# Prerequisites

## Requirements

Ensure that you meet these requirements before you attempt this configuration:

- The hub ASA Security Appliance needs to run version 7.2.2
- Cisco SSL VPN Client (SVC) 1.x

**Note:** Download the SSL VPN Client package (sslclient–win\*.pkg) from Cisco Software Download (registered customers only). Copy the SVC to the flash memory on the ASA. The SVC is to be downloaded to the remote user computers in order to establish the SSL VPN connection with the ASA. Refer to Installing the SVC Software section of the *Cisco Security Appliance Command Line Configuration Guide, Version 7.2* for more information.

## **Components Used**

The information in this document is based on these software and hardware versions:

- Cisco 5500 Series Adaptive Security Appliance (ASA) that runs software version 7.2(2)
- Cisco SSL VPN Client version for Windows 1.1.4.179
- PC that runs Windows 2000 Professional or Windows XP
- Cisco Adaptive Security Device Manager (ASDM) version 5.2(2)

The information in this document was created from the devices in a specific lab environment. All of the devices used in this document started with a cleared (default) configuration. If your network is live, make sure that you understand the potential impact of any command.

### Conventions

Refer to the Cisco Technical Tips Conventions for more information on document conventions.

# **Background Information**

The SSL VPN Client (SVC) is a VPN tunneling technology that gives remote users the benefits of an IPSec VPN client without the need for network administrators to install and configure IPSec VPN clients on remote computers. The SVC uses the SSL encryption that is already present on the remote computer as well as the WebVPN login and authentication of the security appliance.

To establish an SVC session, the remote user enters the IP address of a WebVPN interface of the security appliance in the browser, and the browser connects to that interface and displays the WebVPN login screen. If the user satisfies the login and authentication, and the security appliance identifies the user as requiring the SVC, the security appliance downloads the SVC to the remote computer. If the security appliance identifies the user as having the option to use the SVC, the security appliance downloads the SVC to the remote computer while presenting a link on the user screen to skip the SVC installation.

After downloading, the SVC installs and configures itself, and then the SVC either remains or uninstalls itself (depending on the configuration) from the remote computer when the connection terminates.

# Configure

In this section, you are presented with the information to configure the features described in this document.

**Note:** Use the Command Lookup Tool (registered customers only) to obtain more information on the commands used in this section.

### **Network Diagram**

This document uses this network setup:

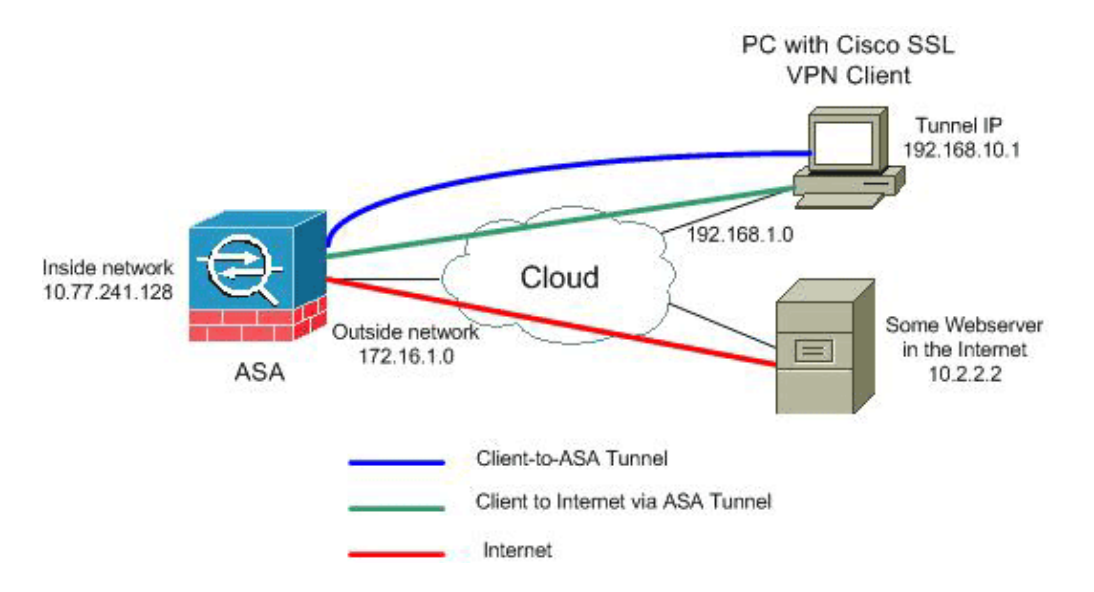

**Note:** The IP addressing schemes used in this configuration are not legally routable on the Internet. They are RFC 1918  $\Box$  addresses which have been used in a lab environment.

## ASA 7.2(2) Configurations Using ASDM 5.2(2)

This document assumes the basic configurations, such as interface configuration, are already made and working properly.

**Note:** Refer to Allowing HTTPS Access for ASDM in order to allow the ASA to be configured by the ASDM.

**Note:** WebVPN and ASDM cannot be enabled on the same ASA interface unless you change the port numbers. Refer to ASDM and WebVPN Enabled on the Same Interface of ASA for more information.

Complete these steps in order to configure the SSL VPN on a stick in ASA:

- 1. Choose **Configuration > Interfaces**, and check the **Enable traffic between two or more hosts connected to the same interface** check box in order to allow SSL VPN traffic to enter and exit the same interface.
- 2. Click Apply.

| Configuration > Interfaces                                                                                                    |                                                                                                    |         |                   |               |                 |  |
|----------------------------------------------------------------------------------------------------|----------------------------------------------------------------------------------------------------|---------|-------------------|---------------|-----------------|--|
| Interface                                                                                                    | Name                                                                                                    | Enabled | Security<br>Level | IP Address    | Subnet Mask     |  |
| Ethernet0/0                                                                                                    | inside                                                                                                    | Yes     | 100               | 10.77.241.142 | 255.255.255.192 |  |
| Ethernet0/1                                                                                                    | outside                                                                                                    | Yes     | 0                 | 172.16.1.1    | 255.255.255.0   |  |
| Ethernet0/2                                                                                                    |                                                                                                    | No      |                   |               |                 |  |
| Ethernet0/3                                                                                                    |                                                                                                    | No      |                   |               |                 |  |
| Management0/0                                                                                                    |                                                                                                    | No      |                   |               |                 |  |
|                                                                                                    | Please wait  Please wait while ASDM is delivering the command(s) to the device  Parsing running configuration |         |                   |               |                 |  |
| Enable traffic between two or more interfaces which are configured with same security levels     Enable traffic between two or more hosts connected to the same interface |                                                                                                    |         |                   |               |                 |  |
| Apply Reset                                                                                                    |                                                                                                    |         |                   |               |                 |  |

Note: Here is the equivalent CLI configuration command:

| Cisco ASA 7.2(2)                                              |
|---------------------------------------------------------------|
| ciscoasa(config)#same-security-traffic permit intra-interface |

3. Choose **Configuration > VPN > IP Address Management > IP Pools > Add** in order to create an IP address pool named *vpnpool*.

| 🔂 Add IP Pool        |                |         |
|----------------------|----------------|---------|
|                      |                |         |
|                      |                | _       |
| Name:                | vpnpool        |         |
| Starting IP Address: | 192.168.10.1   |         |
| Ending IP Address:   | 192.168.10.254 |         |
| Subnet Mask:         | 255.255.255.0  | •       |
|                      |                |         |
|                      | and 1          | L la la |
| ОК                   | Cancel         | Help    |

4. Click Apply.

Note: Here is the equivalent CLI configuration command:

Cisco ASA 7.2(2)

ciscoasa(config)#ip local pool vpnpool 192.168.10.1-192.168.10.254

- 5. Enable WebVPN:
  - a. Choose **Configuration** > **VPN** > **WebVPN** > **WebVPN** Access, and select the outside interface.
  - b. Click Enable.
  - c. Check the **Enable Tunnel Group Drop-down List on WebVPN Login Page** check box in order to allow users to choose their respective groups from the Login page.

| Configuration > VPN > WebVPI | PN > WebVPN Access                                        |              |
|------------------------------|-----------------------------------------------------------|--------------|
| VPN Wizard                   | WebVPN Access                                             |              |
| 🕀 🚰 General                  | 1                                                         |              |
| t∃¶N IKE                     | Configure access parameters for WebVPN.                   |              |
| E-12 IPSec                   |                                                           |              |
| P Address Management         |                                                           |              |
| Assignment                   |                                                           |              |
| Pools                        | Interface WebVPN Enabled                                  | Enable       |
| - MAC                        |                                                           | Jac Portorio |
| D-1 WebVPN                   |                                                           |              |
| VebVPN Access                | Tes                                                       | Disable      |
| Proxies                      |                                                           |              |
| APCF                         |                                                           |              |
| Auto Signon                  |                                                           |              |
| Cache                        |                                                           |              |
| Content Rewrite              |                                                           |              |
| Java Trustpoint              | Port Number: 443                                          |              |
| Proxy Bypass                 |                                                           |              |
| Dert Fernuerdung             | Default life Timeout: 1800 seconds                        |              |
| Webpore Customize            |                                                           |              |
| ACL n                        | May Sessions Limit 2                                      |              |
| - Tencoding                  |                                                           |              |
| - SSI VPN Client             | WebVPN Memory Size: 50 % of total physical memory         |              |
| SSO Servers                  |                                                           |              |
| E-mail Proxy                 | F Enable Tunnel Group Drop-down List on WebVPN Login Page |              |
|                              |                                                           |              |
| [                            |                                                           |              |
|                              | (ASIPIY) Reset                                            |              |

- d. Click Apply.
- e. Choose **Configuration > VPN > WebVPN > SSL VPN Client > Add** in order to add the SSL VPN Client image from the flash memory of ASA.

| Add SSL YPN Client Im | age    |          |                     |              |        |
|-----------------------|--------|----------|---------------------|--------------|--------|
| Flash SVC Image:      |        |          |                     | Browse       | Flash. |
|                       |        |          |                     | Uplos        | ıd     |
|                       | ок     |          | Cancel              | Help         |        |
| Browse Flash Dialog   | F      | ïles     |                     |              |        |
| ⊟– 🥏 disk0:           |        |          | FileName 🔺          | Size (bytes) | Date   |
| terrete or            | hiuo   | aso      | :<br>#m-603.bin     | 6,851,212    | 01/0   |
|                       | anve - | asa      | a803-k8.bin         | 14,635,008   | 01/0   |
|                       |        | adr      | nin.cfg             | 1,220        | 09/2   |
|                       |        | any      | connect-win-2.0.0   | 2,635,734    | 08/1   |
|                       |        | aso      | 1m-602.bin          | 6,889,764    | 01/0   |
|                       |        | asa      | a722-k8.bin         | 8,312,832    | 02/1   |
|                       |        | aso      | lm-522.bin          | 5,623,108    | 02/1   |
|                       |        | asa      | a802-k8.bin         | 14,524,416   | 01/0   |
|                       |        | old      | _running.cfg        | 1,841        | 09/2   |
|                       |        | ssl      | client-win-1.1.4.17 | 418,765      | 03,1   |
| File N                | ame:   | ssiclien | t-win-1.1.4.179.pkg |              |        |
|                       | ок     |          | Cancel              | Refresh      |        |

f. Click OK.

| 🎼 Add SSL VPN Client | Image          |                         |              |
|----------------------|----------------|-------------------------|--------------|
| Flash SVC Image      | e: (disk0:/ssk | client-win-1.1.4.179.pk | g Browse Fig |
|                      | ок             | Cancel                  | Help         |

- g. Click OK.
- h. Click SSL VPN Client check box.

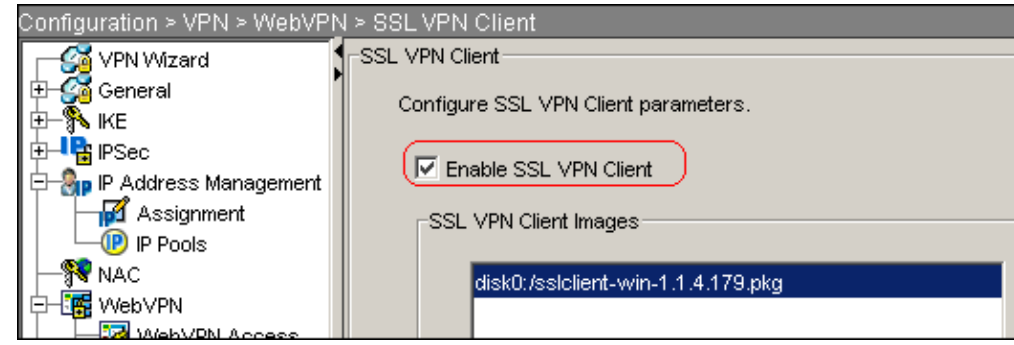

Note: Here are the equivalent CLI configuration commands:

| Cisco ASA 7.2(2)                                                                                                 |
|----------------------------------------------------------------------------------------------------|
| ciscoasa(config)#webvpn                                                                                          |
| ciscoasa(config-webvpn)#enable outside<br>ciscoasa(config-webvpn)#svc image disk0:/sslclient-win-1.1.4.179.pkg 1 |
| ciscoasa(config-webvpn)# <b>tunnel-group-list enable</b><br>ciscoasa(config-webvpn)# <b>svc enable</b>           |

- 6. Configure the group policy:
  - a. Choose **Configuration > VPN > General > Group Policy > Add** (**Internal Group Policy**) in order to create an internal group policy named *clientgroup*.
  - b. Click the **General** tab, and select the **WebVPN** check box in order to enable the WebVPN as tunneling protocol.

| id A | dd Internal Group Policy   |                     |                                                             |
|------|----------------------------|---------------------|-------------------------------------------------------------|
|      | Name: Clientgroup          |                     |                                                             |
|      | General IPSec Client Confi | guration Client Fir | ewall Hardware Client NAC WebVPN                            |
|      | Check an Inherit checkbox  | to let the correspo | nding setting take its value from the default group policy. |
|      | Tunneling Protocols:       | 🗖 Inherit           | □ IPSec ₩ WebVPN □ L2TP over IPSec                          |
|      | Filter:                    | 🔽 Inherit           | Manage                                                      |
|      |                            |                     |                                                             |

- c. Click the **Client Configuration** tab, and then click the **General Client Parameters** tab.
- d. Choose **Tunnel All Networks** from the Split Tunnel Policy drop–down list in order to make all the packets travel from the remote PC through a secure tunnel.

| 💼 Add Internal Group Policy              |                                  |                                    |
|------------------------------------------|----------------------------------|------------------------------------|
| Name: clientgroup                        | Client Firewall Hardware Clien   |                                    |
| Check an Inherit checkbox to let the c   | orresponding setting take its va | lue from the default group policy. |
| Conditioner and an entering of Cisco Cik | ant Parameters   Microsoft Ciler | i Parameters                       |
| Banner:                                  | 🔽 Inherit                        | Edit Banner                        |
| Default Domain:                          | 🔽 Inherit                        |                                    |
| Split Tunnel DNS Names (space de         | limited): 🔽 Inherit              |                                    |
| Split Tunnel Policy:                     | 🗖 inherit                        | Tunnel All Networks                |
| Split Tunnel Network List:               | 🔽 Inherit                        | Manage                             |
| Address pools                            |                                  |                                    |

- e. Click the **WebVPN > SSLVPN Client** tab, and choose these options:
  - a. For the Use SSL VPN Client option, uncheck the **Inherit** check box, and click the **Optional** radio button.

This option allows the remote client to choose whether or not to download the SVC. The Always choice ensures that the SVC is downloaded to the remote workstation during each SSL VPN connection.

b. For the Keep Installer on Client System option, uncheck the **Inherit** check box, and click the **Yes** radio button

This option allows the SVC software to remain on the client machine. Therefore, the ASA is not required to download the SVC software to the client each time a connection is made. This option is a good choice for remote users who often access the corporate network.

c. For the Renegotiation Interval option, uncheck the **Inherit** box, uncheck the **Unlimited** check box, and enter the number of minutes until rekey.

Note: Security is enhanced by setting limits on the length of time a key is valid.

d. For the Renegotiation Method option, uncheck the **Inherit** check box, and click the **SSL** radio button.

**Note:** Renegotiation can use the present SSL tunnel or a new tunnel created specifically for renegotiation.

Your SSL VPN Client attributes should be configured as shown in this image:

| 📴 Edit Internal Group Policy: cl                                        | ientgroup                                                                                                    |               |                  |                    |             |  |
|-------------------------------------------------------------------------|----------------------------------------------------------------------------------------------------|---------------|------------------|--------------------|-------------|--|
| Name: Clientgroup                                                       |                                                                                                    |               |                  |                    |             |  |
| Seneral IPSec Client Configurat                                         | ion 🛛 Client Firew                                                                                                    | /all Hardware | e Client 🛛 NAC 🕖 | vebVPN             |             |  |
| Configure WebVPN attributes usir<br>Check an Inherit checkbox to let th | Configure WebVPN attributes using the following tabs .<br>Check an Inherit checkbox to let the corresponding setting take its value from the default group policy. |               |                  |                    |             |  |
| Functions Content Filtering H                                           | omepage   Port F                                                                                                    | orwarding     | ther (SSL VPN C  | Client) Auto Signo | n]          |  |
| Use SSL VPN Client:                                                     |                                                                                                    | Inherit       | C Always         | Optional           | C Never     |  |
| Keep Installer on Client System                                         | m: 🗖                                                                                                    | Inherit       | ( Yes            | O No               |             |  |
| Compression:                                                            | V                                                                                                    | Inherit       | C Enable         | C Disable          |             |  |
| Keepalive Messages:                                                     |                                                                                                    | Inherit       | 🔲 Enable         | Interval:          | second      |  |
| Key Renegotiation Settings —                                            |                                                                                                    |               |                  |                    |             |  |
| Renegotiation Interval:                                                 |                                                                                                    | Inherit       | 🗌 Unlimited      | 30                 | minutes     |  |
| Renegotiation Method:                                                   |                                                                                                    | Inherit       | C None           | • 55L              | O New tunne |  |
| Dead Peer Detection                                                     |                                                                                                    |               |                  |                    |             |  |
| Gateway Side Detection:                                                 | V                                                                                                    | Inherit       | 🔲 Enable         | interval:          | second      |  |
| Client Side Detection:                                                  | V                                                                                                    | Inherit       | Enable           | Interval:          | second      |  |
|                                                                         |                                                                                                    |               |                  |                    |             |  |
|                                                                         | ок                                                                                                    | Cancel        | н                | elp                |             |  |

f. Click **OK**, and then click **Apply**.

| Configuration > VPN > General                                                                          | > Group Policy )                                                                                        |                                             |                                                                                         |                                                      |
|----------------------------------------------------------------------------------------------------|----------------------------------------------------------------------------------------------------|---------------------------------------------|-----------------------------------------------------------------------------------------|------------------------------------------------------|
| VPN Wizard<br>General<br>VPN System Options<br>Client Update<br>Tunnel Group<br>Group Policy<br>VISers | -Group Policy<br>Manage VPN group policies<br>may be stored internally on<br>referenced by VPN tunnel g | . A VPN gro<br>the device o<br>groups and o | up policy is a collection of user-<br>or externally on a RADIUS serve<br>user accounts. | oriented attribute/value<br>r. The group policy info |
| * Zone Labs Integrity S                                                                                | Name                                                                                                    | Туре                                        | Tunneling Protocol                                                                      | AAA Server Group                                     |
|                                                                                                    | clientgroup                                                                                             | Internal                                    | webvpn                                                                                  | N/A                                                  |
|                                                                                                    | DfltGrpPolicy (System Defa                                                                              | Internal                                    | L2TP-IPSec,IPSec                                                                        | N/A                                                  |

Note: Here are the equivalent CLI configuration commands:

#### Cisco ASA 7.2(2) ciscoasa(config)#group-policy clientgroup internal ciscoasa(config)#group-policyclientgroup attributes ciscoasa(config-group-policy)#vpn-tunnel-protocol webvpn ciscoasa(config-group-policy)#split-tunnel-policy tunnelall ciscoasa(config-group-policy)#webvpn ciscoasa(config-group-webvpn)#svc required ciscoasa(config-group-webvpn)#svc keep-installer installed

- 7. Choose **Configuration > VPN > General > Users > Add** in order to create a new user account *ssluser1*.
- 8. Click **OK**, and then click **Apply**.

| 💼 Add User Account         |                            |          |
|----------------------------|----------------------------|----------|
| Identity VPN Policy WebVPN |                            |          |
|                            |                            |          |
| Username:                  | ssluser1                   |          |
| Password:                  | ****                       |          |
| Confirm Password:          | ****                       |          |
| 🔲 User authenti            | cated using MSCHAP         |          |
| Privilege level is used    | with command authorization | I.       |
| Privilege Level:           | 2                          | <b>T</b> |
| ОК                         | Cancel                     | Help     |

**Note:** Here is the equivalent CLI command:

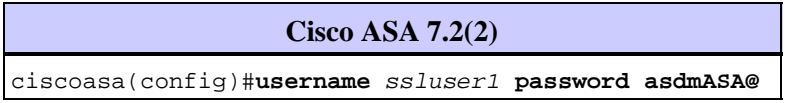

- 9. Choose Configuration > Properties > AAA Setup > AAA Servers Groups > Edit.
- 10. Select the default server group LOCAL, and click Edit.
- 11. In the Edit LOCAL Server Group dialog box, click the **Enable Local User Lockout** check box, and enter 16 in the Maximum Attempts text box.
- 12. Click **OK**.

| Configuration > Properties > A  | AA Setup > AAA Server Groups |                 |                    |               |                   |     |          |
|---------------------------------|------------------------------|-----------------|--------------------|---------------|-------------------|-----|----------|
| Startup Wizard                  | AAA Server Groups            |                 |                    |               |                   |     |          |
| E 🖬 AAA Setup                   | 1                            |                 |                    |               |                   |     |          |
| AAA Server Groups               | AAA server groups            |                 |                    |               |                   |     |          |
| Auth. Prompt                    | Server Group                 | Protocol        | Accounting         | Mode          | Reactivation Mode | 1 🗆 | 8.dd     |
| LDAP Attribute Map              | 1004                         | CAL             |                    |               |                   |     | ~~~~     |
| Anti-Spooting                   | LOOME                        |                 |                    |               |                   |     | Edit     |
| E-US ARP                        | Edit LOCAL Server Group      |                 |                    | <u>s. an</u>  |                   | ×   |          |
| Ciert Undate                    |                              |                 |                    |               |                   |     | Delete   |
| T Certificate                   | This feature allows to spe   | cify the maximu | m number of fai    | iled attempt: | s to allow before |     |          |
| - P Device Access               | locking out a user and den   | y access to the | e user. This limit | is applicabl  | e only when local |     |          |
| AAA Access                      | database is used for authe   | entication.     |                    |               |                   |     |          |
| - ATTPS/ASDM                    |                              |                 |                    |               |                   |     |          |
|                                 | Enable Local User Loc        | kout.           |                    |               |                   |     |          |
| - B Teinet                      |                              |                 |                    |               |                   |     | Add      |
| Virtual Access                  | Maximum Attempts:            | (16             |                    |               |                   |     |          |
| Device Administration           |                              |                 |                    |               |                   |     | Edit     |
| DHCP Services                   |                              |                 |                    |               |                   |     |          |
| Uns Nicht turgist itte and Carl |                              |                 |                    |               |                   |     | Delete   |
| Federar                         |                              |                 |                    |               |                   |     | Movel    |
| Fragment                        | OK                           | c               | ancel              | Help          |                   |     | 111010   |
| S rragment                      |                              |                 |                    |               |                   |     | Moure Do |

**Note:** Here is the equivalent CLI command:

| Cisco ASA 7.2(2)                                               |  |  |  |
|----------------------------------------------------------------|--|--|--|
| ciscoasa(config)#aaa local authentication attempts max-fail 16 |  |  |  |
|                                                                |  |  |  |

- 13. Configure the tunnel group:
  - a. Choose **Configuration > VPN > General > Tunnel Group > Add(WebVPN access)** in order to create a new tunnel group named *sslgroup*.
  - b. Click the **General** tab, and then click the **Basic** tab.
  - c. Choose **clientgroup** from the Group Policy drop-down list.

| 🔂 Ad | d Tunnel Group                                                                     |
|------|------------------------------------------------------------------------------------|
|      | Name: sslgroup Type: webvpn                                                        |
| ſ    | General WebVPN                                                                     |
|      | Configure general access attributes from the following sub-tabs.                   |
|      | Authentication   Authonization   Accounting   Client Address Assignment   Advanced |
|      | Group Policy:                                                                      |
|      | Strip the realm from username before passing it on to the AAA server               |

d. Click the **Client Address Assignment** tab, and then click **Add** in order to assign the available address pool *vpnpool*.

| 🧱 Add Tunnel Gr  | oup                                                                               |                                                                |                |
|------------------|-----------------------------------------------------------------------------------|----------------------------------------------------------------|----------------|
| Name:            | ssigroup                                                                          | Type: webvpn                                                   |                |
| General) w       | eb∨PN                                                                             |                                                                |                |
| Configure        | general access attributes from the                                                | following sub-tabs.                                            |                |
| Basic Au         | thentication Authorization Acco                                                   | unting Client Address Assignment Advanced                      |                |
| Tos<br>≻IP<br>⊂C | specify whether to use DHCP or ad<br>Address Management > Assignme<br>HCP Servers | dress pools for address assignment, go to Config<br>nt.        | guration > ∀PN |
|                  |                                                                                   | Add >> Delete                                                  |                |
| Α.               | ddress Pools<br>To configure interface-specific add                               | ress pools, go to the Advanced tab.                            |                |
|                  | Available Pools                                                                   | Assigned pools       Assigned pools       Vpnpool       Add >> |                |

- e. Click the WebVPN tab, and then click the Group Aliases and URLs tab.
- f. Type the alias name in the parameter box, and click **Add** in order to add it to the list of group names on the Login page.

| G | eneral (WebVPN)                                                         |                          |                |        |
|---|-------------------------------------------------------------------------|--------------------------|----------------|--------|
| ſ | Configure WebVPN access attributes<br>Basic NetBIOS Servers Group Alia: | from the following sub-t | abs.<br>ge     |        |
|   | Group Aliases                                                           |                          |                |        |
|   |                                                                         |                          | Alias          | Status |
|   | Alias:                                                                  | Add >>                   | ssigroup_users | enable |
|   |                                                                         |                          |                |        |
|   | Enable                                                                  | << Remove                |                |        |

g. Click **OK**, and then click **Apply**.

Note: Here are the equivalent CLI configuration commands:

| Cisco ASA 7.2(2)                                                                                                    |  |  |
|----------------------------------------------------------------------------------------------------|--|--|
| <pre>ciscoasa(config)#tunnel-group sslgroup type webvpn<br/>ciscoasa(config)#tunnel-group sslgroup general-attributes<br/>ciscoasa(config-tunnel-general)#address-pool vpnpool<br/>ciscoasa(config-tunnel-general)#default-group-policy clientgroup<br/>ciscoasa(config-tunnel-general)#exit</pre> |  |  |

#### 14. Configure NAT:

a. Choose **Configuration > NAT > Add > Add Dynamic NAT Rule** to allow the traffic that comes from the inside network to be translated with the use of the outside IP address 172.16.1.5.

| 🗯 Add Dy | 🖆 Add Dynamic NAT Rule |              |            |          |  |
|----------|------------------------|--------------|------------|----------|--|
| _Real Ac | ldress —               |              |            |          |  |
| Interf   | ace: insid             | e            |            | <b>T</b> |  |
| IP Ade   | dress: 0.0.0           | 1.0          |            | <b>.</b> |  |
| Netma    | ask: 0.0.0             | 1.0          |            | <b>_</b> |  |
| Dynami   | c Translation          | ı            |            |          |  |
| Interf   | ace: outside           | 9            |            | •        |  |
| ÷.       | Add 🗹 Edi              | t 📋 Delete   |            |          |  |
| Set      | ect Pool I             | D Add        | iresses Po |          |  |
|          | 1                      | 📕 172.16.1.5 |            |          |  |
|          |                        |              |            |          |  |
| NAT C    | ptions                 |              |            |          |  |
|          | ок                     | Cancel       |            | Help     |  |

- b. Click OK.
- c. Choose **Configuration** > **NAT** > **Add** > **Add Dynamic NAT Rule** to allow the traffic that comes from the outside network 192.168.10.0 to be translated with the use of the outside IP address 172.16.1.5.

| 🙀 Add Dynamic NAT Rule |                      |          |  |
|------------------------|----------------------|----------|--|
| Real Address           |                      |          |  |
| Interface: outs        | side                 | <b>T</b> |  |
| IP Address: 192        | .168.10.0            | <br>     |  |
| Netmask: 255           | 255.255.0            |          |  |
|                        |                      |          |  |
| Dynamic Translatio     | n                    |          |  |
| Interface: outsid      | e                    | •        |  |
| 🖶 Add 🗹 Ed             | it <u>व</u> ि Delete |          |  |
| Select Pool            | ID Addres            | ses Pool |  |
| ✓ 1                    | 🖳 172.16.1.5         |          |  |
|                        |                      |          |  |
| NAT Options            |                      |          |  |
| ок                     | Cancel               | Help     |  |

d. Click OK.

| É  | Configuration > NAT                                                      |         |                        |       |            |                         |  |
|----|--------------------------------------------------------------------------|---------|------------------------|-------|------------|-------------------------|--|
| 1  | 💠 Add 🝷 🚰 Edit 📋 Delete 🎓 🎸 👗 🛍 📖 👻 🔍 Find 🔚 Rule Diagram 🥂 Packet Trace |         |                        |       |            |                         |  |
| Fi | tter:Sele                                                                | ect     |                        |       |            | Filter Clear Rule Query |  |
| IF | No Type                                                                  |         | Real                   |       | Translated |                         |  |
| 11 |                                                                          |         | Source Destination     |       | Interface  | Address                 |  |
| 1  | - inside                                                                 |         |                        |       |            |                         |  |
|    | -1                                                                       | Dynamic | 🏈 any                  | 🏈 any | outside    | A 172.16.1.5            |  |
| 1  | ⊡−outside                                                                |         |                        |       |            |                         |  |
|    | - <u> 1</u>                                                              | Dynamic | <b>192.168.10.0/24</b> | 🧇 any | outside    | 172.16.1.5              |  |
|    |                                                                          |         |                        |       |            |                         |  |

e. Click Apply.

Note: Here are the equivalent CLI configuration commands:

| Cisco ASA 7.2(2)                                            |  |  |
|-------------------------------------------------------------|--|--|
| ciscoasa(config)#global (outside) 1 172.16.1.5              |  |  |
| ciscoasa(config)# <b>nat (inside) 1 0.0.0.0 0.0.0.0</b>     |  |  |
| ciscoasa(config)#nat (outside) 1 192.168.10.0 255.255.255.0 |  |  |

## ASA 7.2(2) CLI Configuration

```
Cisco ASA 7.2(2)

ciscoasa#show running-config

: Saved

:

ASA Version 7.2(2)

!

hostname ciscoasa

enable password 8Ry2YjIyt7RRXU24 encrypted

names

!

interface Ethernet0/0

nameif inside
```

```
security-level 100
 ip address 10.77.241.142 255.255.255.192
Т
interface Ethernet0/1
nameif outside
security-level 0
ip address 172.16.1.1 255.255.255.0
1
interface Ethernet0/2
 shutdown
no nameif
no security-level
no ip address
1
interface Ethernet0/3
shutdown
no nameif
no security-level
no ip address
1
interface Management0/0
shutdown
no nameif
no security-level
no ip address
1
passwd 2KFQnbNIdI.2KYOU encrypted
ftp mode passive
same-security-traffic permit intra-interface
!--- Command that permits the SSL VPN traffic to enter
!--- and exit the same interface.
access-list 100 extended permit icmp any any
pager lines 24
mtu inside 1500
mtu outside 1500
ip local pool vpnpool 192.168.10.1-192.168.10.254
!--- The address pool for the SSL VPN Clients.
no failover
icmp unreachable rate-limit 1 burst-size 1
asdm image disk0:/asdm-522.bin
no asdm history enable
arp timeout 14400
global (outside) 1 172.16.1.5
!--- The global address for Internet access used by VPN Clients.
!--- Note: Uses an RFC 1918 range for lab setup.
!--- Apply an address from your public range provided by your ISP.
nat (inside) 1 0.0.0.0 0.0.0.0
!--- The NAT statement to define what to encrypt
!--- (the addresses from vpn-pool).
```

```
nat (outside) 1 192.168.10.0 255.255.255.0
access-group 100 in interface outside
route outside 0.0.0.0 0.0.0.0 172.16.1.2 1
timeout xlate 3:00:00
timeout conn 1:00:00 half-closed 0:10:00 udp 0:02:00 icmp 0:00:02
timeout sunrpc 0:10:00 h323 0:05:00 h225 1:00:00 mgcp 0:05:00 mgcp-pat 0:05:0
timeout sip 0:30:00 sip_media 0:02:00 sip-invite 0:03:00 sip-disconnect 0:02:
timeout uauth 0:05:00 absolute
group-policy clientgroup internal
!--- Create an internal group policy "clientgroup."
group-policy clientgroup attributes
vpn-tunnel-protocol webvpn
!--- Enable webvpn as tunneling protocol.
split-tunnel-policy tunnelall
!--- Encrypt all the traffic coming from the SSL VPN Clients.
webvpn
 svc required
!--- Activate the SVC under webvpn mode
svc keep-installer installed
!{\mbox{---}} When the security appliance and the SVC perform a rekey, they renegotiate
!--- the crypto keys and initialization vectors, increasing the security of
!--- the connection.
svc rekey time 30
--- Command that specifies the number of minutes from the start of the
!--- session until the rekey takes place, from 1 to 10080 (1 week).
svc rekey method ssl
!--- Command that specifies that SSL renegotiation takes place during SVC rekey.
username ssluser1 password ZRhW85jZqEaVd5P. encrypted
!--- Create an user account "ssluser1."
```

aaa local authentication attempts max-fail 16

```
!--- Enable the AAA local authentication.
http server enable
http 0.0.0.0 0.0.0.0 inside
no snmp-server location
no snmp-server contact
snmp-server enable traps snmp authentication linkup linkdown coldstart
tunnel-group sslgroup type webvpn
!--- Create a tunnel group "sslgroup" with type as WebVPN.
tunnel-group sslgroup general-attributes
address-pool vpnpool
!--- Associate the address pool vpnpool created.
default-group-policy clientgroup
!--- Associate the group policy "clientgroup" created.
tunnel-group sslgroup webvpn-attributes
group-alias sslgroup_users enable
!--- Configure the group alias as sslgroup-users.
telnet timeout 5
ssh timeout 5
console timeout 0
1
class-map inspection_default
match default-inspection-traffic
!
!
policy-map type inspect dns preset_dns_map
parameters
 message-length maximum 512
policy-map global_policy
class inspection_default
 inspect dns preset_dns_map
 inspect ftp
 inspect h323 h225
 inspect h323 ras
 inspect netbios
 inspect rsh
 inspect rtsp
 inspect skinny
 inspect esmtp
 inspect sqlnet
 inspect sunrpc
 inspect tftp
 inspect sip
 inspect xdmcp
1
service-policy global_policy global
webvpn
 enable outside
```

```
!--- Enable WebVPN on the outside interface.
svc image disk0:/sslclient-win-1.1.4.179.pkg 1
!--- Assign an order to the SVC image.
svc enable
!--- Enable the security appliance to download SVC images to remote computers.
tunnel-group-list enable
!--- Enable the display of the tunnel-group list on the WebVPN Login page.
prompt hostname context
Cryptochecksum:d41d8cd98f00b204e9800998ecf8427e
: end
ciscoasa#
```

#### Establish the SSL VPN Connection with SVC

Complete these steps in order to establish a SSL VPN connection with ASA.

1. Type in the Address field of your web browser the URL or IP address for the WebVPN interface of the ASA.

For example:

https://<IP address of the ASA WebVPN interface>

| WebVPN Service - Microsoft Internet Explorer     |
|--------------------------------------------------|
| File Edit View Favorites Tools Help              |
| 🔾 Back 🔹 🕥 🔹 🛃 🏠 🔎 Search 🤺 Favorites 🚱 🔗 🌺 🔜 🖄  |
| Address 🕘 https://172.16.1.1/+webvpn+/index.html |
| CISCO SYSTEMS<br>will filment WebVPN Service     |
| Login                                            |
| Please enter your username and password.         |
| USERNAME:                                        |
| PASSWORD:                                        |
| GROUP: sslgroup_users                            |
| Login Clear                                      |
|                                                  |
|                                                  |
|                                                  |

2. Enter your user name and password, and then choose your respective group from the Group drop–down list.

| Login                                    |                |   |  |  |  |
|------------------------------------------|----------------|---|--|--|--|
| Please enter your username and password. |                |   |  |  |  |
| USERNAME:                                | ssluser1       |   |  |  |  |
| PASSWORD:                                | ••••••         |   |  |  |  |
| GROUP:                                   | sslgroup_users | ~ |  |  |  |
|                                          | Login Clear    |   |  |  |  |

**Note:** ActiveX software must be installed in your computer before you download the SSL VPN Client.

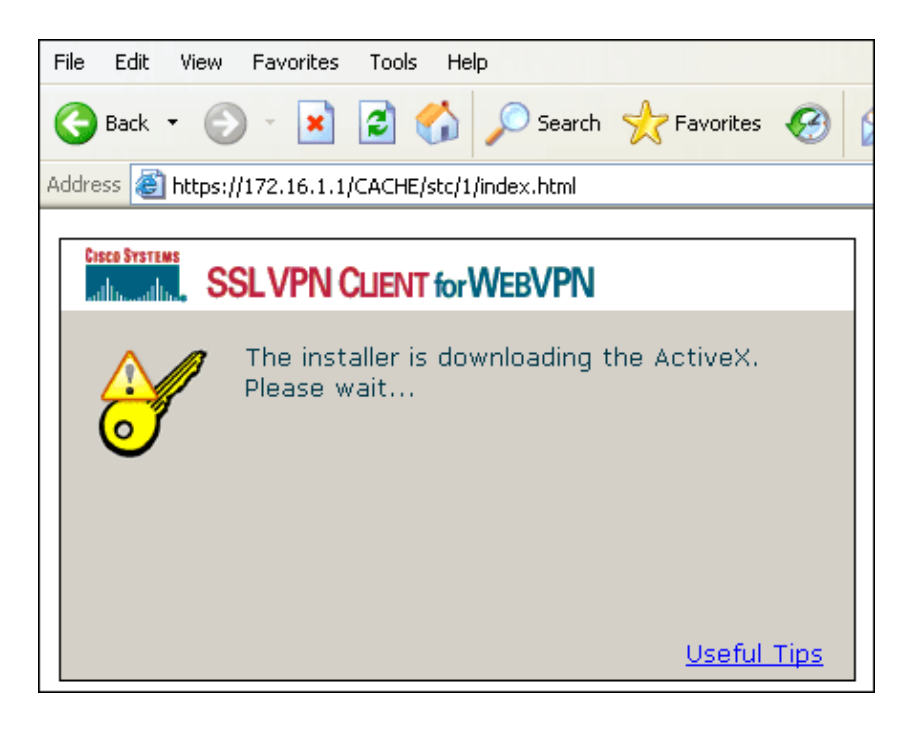

This dialog box appears as the connection is established:

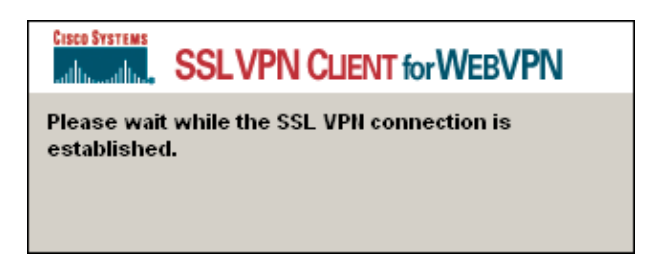

This message appears once the connection is established:

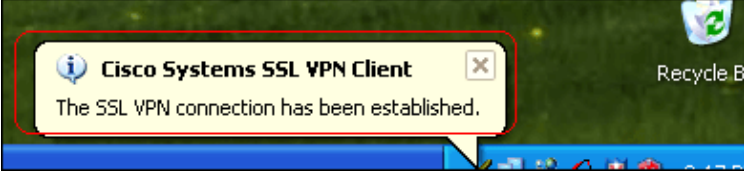

3. Once the connection is established, double–click the yellow key icon that appears in the task bar of your computer.

The Cisco Systems SSL VPN Client dialog box displays information about the SSL connection.

| J | of Cisco Systems SSL VPN Client 🛛 🛛 🔀                                                                                                    |              |                       |            |  |  |
|---|----------------------------------------------------------------------------------------------------|--------------|-----------------------|------------|--|--|
|   | CISCO SYSTEMS<br>stilling of the second second |              |                       |            |  |  |
|   | Statistics Route Details About                                                                                                    |              |                       |            |  |  |
|   | Address Information SSL Information                                                                                                    |              |                       |            |  |  |
|   | Server:                                                                                                    | 172.16.1.1   | Cipher:               | 3DES SHA-1 |  |  |
|   | Client:                                                                                                    | 192.168.10.1 | Version:              | TLSv1      |  |  |
|   | Bytes                                                                                                    |              | Transport Information |            |  |  |
|   | Sent:                                                                                                    | 5471         | Local LAN:            | Disabled   |  |  |
|   | Received:                                                                                                    | 884          | Split Tunneling:      | Disabled   |  |  |
|   | Frames                                                                                                    |              | Connection Inform     | ation      |  |  |
|   | Sent:                                                                                                    | 75           | Time:                 | 00:00:35   |  |  |
|   | Received:                                                                                                    | 12           |                       |            |  |  |
|   |                                                                                                    | Res          | et                    |            |  |  |
|   |                                                                                                    | Close        | Disconnect            |            |  |  |

| 🖌 Cisco Systems SSL VPN Client            |             |            |             |  |  |
|-------------------------------------------|-------------|------------|-------------|--|--|
| CISCO SYSTEMS<br>SSLVPN CLIENT for WEBVPN |             |            |             |  |  |
| Statistics Route Details About            |             |            |             |  |  |
| Local LAN Routes Secure Routes            |             |            |             |  |  |
| Network                                   | Subnet Mask | Network    | Subnet Mask |  |  |
|                                           |             | 0000       | 0000        |  |  |
|                                           | Close       | Disconnect | ]           |  |  |

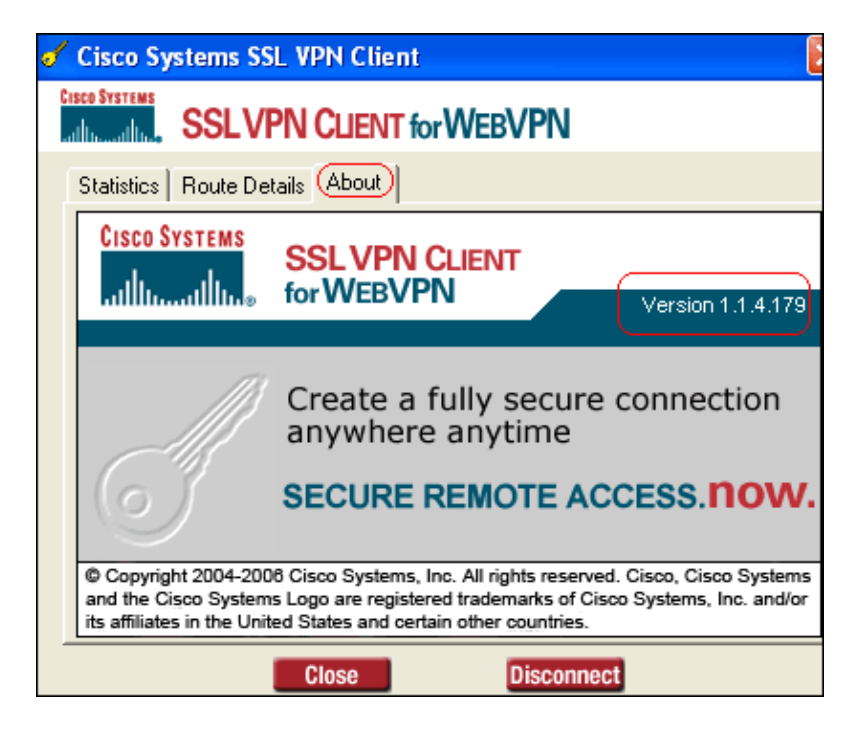

# Verify

Use this section in order to confirm that your configuration works properly.

The Output Interpreter Tool (registered customers only) (OIT) supports certain **show** commands. Use the OIT to view an analysis of **show** command output.

• show webvpn svc Displays the SVC images stored in the ASA flash memory.

```
ciscoasa#show webvpn svc

1. disk0:/sslclient-win-1.1.4.179.pkg 1

CISCO STC win2k+ 1.0.0

1,1,4,179

Fri 01/18/2008 15:19:49.43
```

1 SSL VPN Client(s) installed
show vpn-sessiondb svc Displays the information about the current SSL connections.

```
ciscoasa#show vpn-sessiondb svc
Session Type: SVC
Username : ssluser1
Index
           : 1
Assigned IP : 192.168.10.1
                                  Public IP : 192.168.1.1
Protocol : SVC
                                  Encryption : 3DES
Hashing
           : SHA1
Bytes Tx : 131813
                                  Bytes Rx
                                             : 5082
Client Type : Mozilla/4.0 (compatible; MSIE 6.0; Windows NT 5.1; SV1)
Client Ver : Cisco Systems SSL VPN Client 1, 1, 4, 179
Group Policy : clientgroup
Tunnel Group : sslgroup
Login Time : 12:38:47 UTC Mon Mar 17 2008
Duration : 0h:00m:53s
Filter Name :
```

• show webvpn group-alias Displays the configured alias for various groups.

ciscoasa#**show webvpn group-alias** Tunnel Group: **sslgroup** Group Alias: **sslgroup\_users enabled**  • In ASDM, choose **Monitoring** > **VPN** > **VPN Statistics** > **Sessions** in order to view information about the current WebVPN sessions in the ASA.

| Konitoring > VPN > VPN Statisti                                         | cs > Sessions    | >          |                   |                |              |                           |                     |
|-------------------------------------------------------------------------|------------------|------------|-------------------|----------------|--------------|---------------------------|---------------------|
| P 🔁 VPN Connection Graphs                                               | Sessions         |            |                   |                |              |                           |                     |
| PSec Tunnels                                                            | Remote<br>Access | LAN-to-LAN | WebVPN            | SSL VPN Client | E-mail Proxy | Total                     | Total<br>Cumulative |
| VPN Statistics     Crypto Statistics                                    | 0                | 0          | 1                 | 0              | 0            | 1                         | 12                  |
| Compression Statistic<br>Encryption Statistics<br>Global IKE/IPSec Stat | Filter By: WebV  | PN 💌       | All Sessions      | E I            |              | Filter                    |                     |
| NAC Session Summa     Protocol Statistics                               | Username         | e Gr       | roup Policy       | Protocol       |              | Login Time                | Details             |
| E-E WebVPN                                                              | ssluser1         | clentgro   | nnei Group<br>Jup | WebVPN<br>3DES | 08:49:       | 52 UTC Thu Mar 20<br>w14s | 0.2 Logout          |
| SSO Statistics                                                          |                  | 1000gr 004 |                   | 1000           | - pricos     |                           | Ping                |

## Troubleshoot

This section provides information you can use to troubleshoot your configuration.

• vpn-sessiondb logoff name <username> Allows you to log off the SSL VPN session for the specified user name.

```
ciscoasa#vpn-sessiondb logoff name ssluser1
Called vpn_remove_uauIth: success!
webvpn_svc_np_tear_down: no ACL
NFO: Number of sessions with name "ssluser1" logged off : 1
```

Similarly, you can use the command **vpn–sessiondb logoff svc** in order to terminate all the SVC sessions.

Note: If the PC goes to standby or hibernate mode, then the SSL VPN connection can be terminated.

```
webvpn_rx_data_cstp
webvpn_rx_data_cstp: got message
SVC message: t/s=5/16: Client PC is going into suspend mode (Sleep, Hibernate, etc)
Called vpn_remove_uauth: success!
webvpn_svc_np_tear_down: no ACL
```

ciscoasa#**show vpn-sessiondb svc** INFO: There are presently no active sessions

• **Debug webvpn svc** <1–255> Provides the real–time WebVPN events in order to establish the session.

```
Ciscoasa#debug webvpn svc 7

ATTR_CISCO_AV_PAIR: got SVC ACL: -1

webvpn_rx_data_tunnel_connect

CSTP state = HEADER_PROCESSING

http_parse_cstp_method()

...input: 'CONNECT /CSCOSSLC/tunnel HTTP/1.1'

webvpn_cstp_parse_request_field()

...input: 'Host: 172.16.1.1'

Processing CSTP header line: 'Host: 172.16.1.1'

webvpn_cstp_parse_request_field()

...input: 'User-Agent: Cisco Systems SSL VPN Client 1, 1, 4, 179'

Processing CSTP header line: 'User-Agent: Cisco Systems SSL VPN Client 1, 1, 4, 179'

Setting user-agent to: 'Cisco Systems SSL VPN Client 1, 1, 4, 179'

webvpn_cstp_parse_request_field()
```

```
...input: 'X-CSTP-Version: 1'
Processing CSTP header line: 'X-CSTP-Version: 1'
Setting version to '1'
webvpn_cstp_parse_request_field()
...input: 'X-CSTP-Hostname: tacweb'
Processing CSTP header line: 'X-CSTP-Hostname: tacweb'
Setting hostname to: 'tacweb'
webvpn_cstp_parse_request_field()
... input: 'X-CSTP-Accept-Encoding: deflate;g=1.0'
Processing CSTP header line: 'X-CSTP-Accept-Encoding: deflate;q=1.0'
webvpn_cstp_parse_request_field()
...input: 'Cookie: webvpn=16885952@10@1205757506@D4886D33FBF1CF236DB5E8BE70B1486
D5BC554D2 '
Processing CSTP header line: 'Cookie: webvpn=16885952@10@1205757506@D4886D33FBF1
CF236DB5E8BE70B1486D5BC554D2'
Found WebVPN cookie: 'webvpn=16885952@10@1205757506@D4886D33FBF1CF236DB5E8BE70B1
486D5BC554D2'
WebVPN Cookie: 'webvpn=16885952@10@1205757506@D4886D33FBF1CF236DB5E8BE70B1486D5B
C554D2'
Validating address: 0.0.0.0
CSTP state = WAIT_FOR_ADDRESS
webvpn_cstp_accept_address: 192.168.10.1/0.0.0.0
CSTP state = HAVE_ADDRESS
No subnetmask... must calculate it
SVC: NP setup
webvpn_svc_np_setup
SVC ACL Name: NULL
SVC ACL ID: -1
SVC ACL ID: -1
vpn_put_uauth success!
SVC: adding to sessmgmt
SVC: Sending response
CSTP state = CONNECTED
```

• In ASDM, choose **Monitoring** > **Logging** > **Real-time Log Viewer** > **View** in order to view the real-time events. These examples show session information between the SVC 192.168.10.1 and Webserver 10.2.2.2 in the Internet via ASA 172.16.1.5.

| i 💼 P  | eal-time Log Vi             | ewer             |                                                                                                    |
|--------|-----------------------------|------------------|----------------------------------------------------------------------------------------------------|
|        | Resume 🔂 Cop                | oy 🌄 Save 🛅 (    | lear 🞢 Color Settings 👔 Create Rule 🔊 Show Rule 🝈 Show Details 🦩 Help                                                                                                    |
| Filter | By:                         | •                | Filter III Show Al Find:                                                                                                    |
| a D    | Source IP                   | Destination IP   | Description                                                                                                    |
|        | 192.168.10.255              |                  | No translation group found for udp src outside 192.168.10.1/138 dst inside 192.168.10.255/138                                                                                                |
|        | 10.77.244.193               |                  | No translation group found for udp src outside:192.168.10.1/1027 dst inside:10.77.244.193/53<br>No translation group found for udp src outside:192.168.10.1/1028 dst inside:10.77.244.193/53 |
| ſ      | 192.168.10.1                | 10.2.2.2         | Built inbound TCP connection 1902 for outside 192.168.10.1//100 (172.16.1.5/1025) to outside 10.2.2.2/80 (10.2.2.2/80) (saluser1)                                                            |
| 5      | 192.168.10.1                | 172.16.1.5       | Built dynamic TCP translation from outside:192.168.10.1/1100 to outside:172.16.1.5/1025 No translation group found for udp arc outside:192.168.10.1/138 dst inside:192.168.10.255/138        |
|        | 10.77.244.193               |                  | No translation group found for udp src outside:192.168.10.1/1027 dst inside:10.77.244.193/53                                                                                                 |
|        | 10.77.244.193 10.77.244.193 |                  | No translation group found for udp src outside:192.168.10.1/1028 dst inside:10.77.244.193/53<br>No translation group found for udp src outside:192.168.10.1/1027 dst inside:10.77.244.193/53 |
| 1      |                             |                  | <u> </u>                                                                                                    |
| Ple    | ase select a sys            | log entry to see | he explanation                                                                                                    |
| Exp    | lanation Recomm             | ended Action De  | als                                                                                                    |
|        |                             | Emergencies      | 🔾 Alerts 🐵 Critical 😟 Errors 📩 Warnings 🗼 Notifications 🗼 Informational 🕐 Debugging                                                                                                    |

## **Related Information**

- Cisco 5500 Series Adaptive Security Appliance Support Page
- PIX/ASA 7.x and VPN Client for Public Internet VPN on a Stick Configuration Example
- SSL VPN Client (SVC) on ASA with ASDM Configuration Example
- Technical Support & Documentation Cisco Systems

Contacts & Feedback | Help | Site Map © 2014 – 2015 Cisco Systems, Inc. All rights reserved. Terms & Conditions | Privacy Statement | Cookie Policy | Trademarks of Cisco Systems, Inc.

Updated: Oct 02, 2009

Document ID: 100894